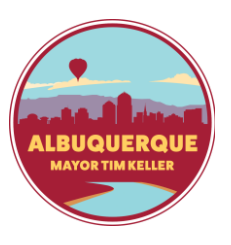

## Online Household Signup

Creating a household online for RecTrac

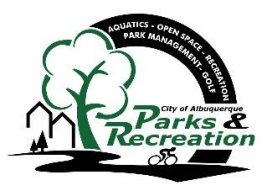

If you would like to register for any online programs, memberships or facility rentals, you will need to sign up for a Household in RecTrac. The steps are outlined below.

**One:** Start by entering <u>play.cabq.gov</u> into your browser's search bar. This will take you to the website for RecTrac. Locate and select the **Create an Account** button, located in the "Account Log In" section.

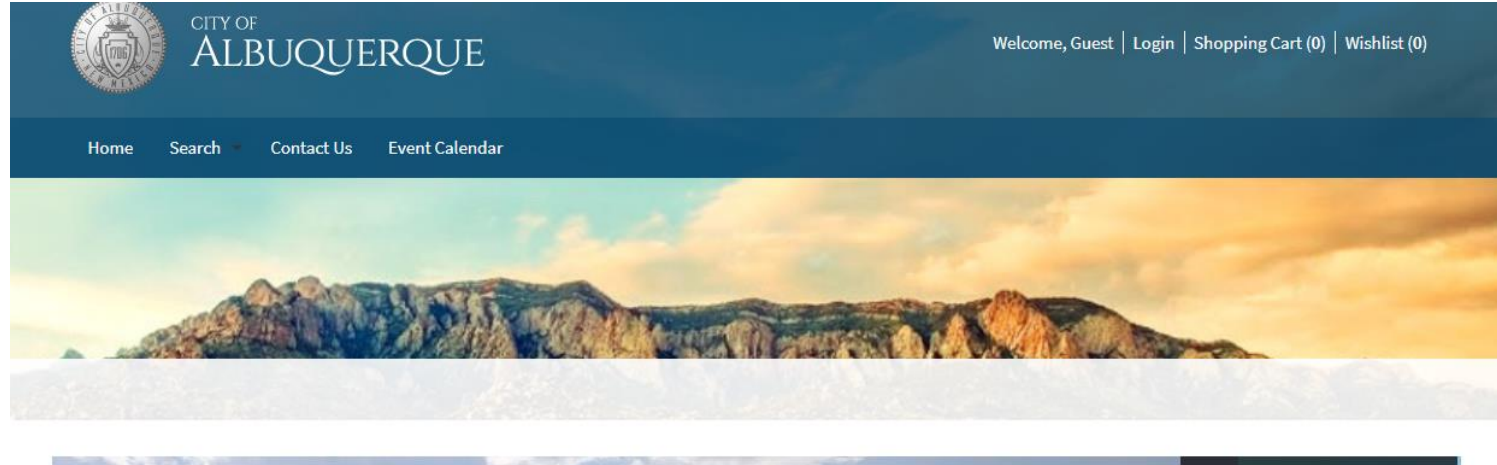

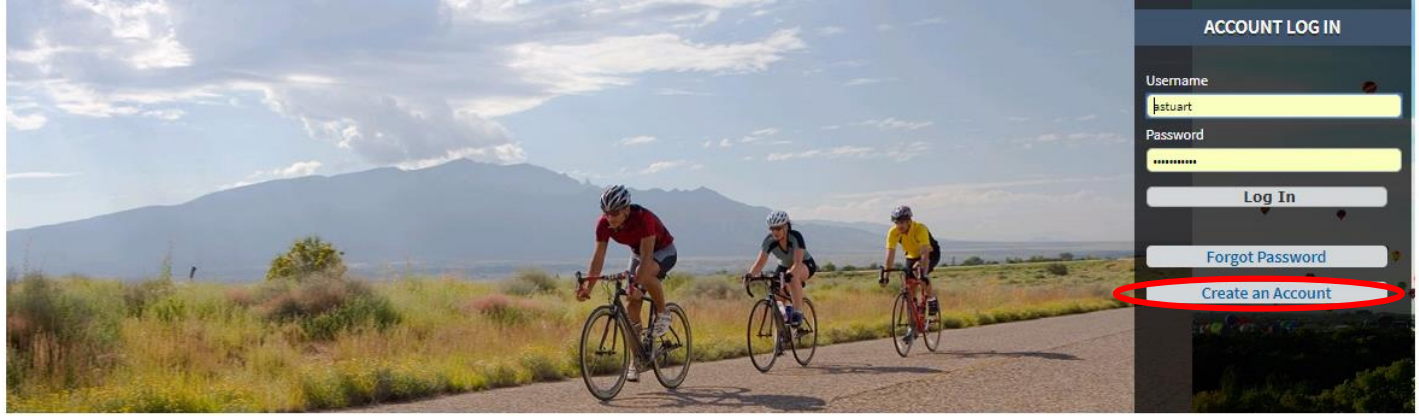

**Two:** You should now see the online Household account creation form. In order to create an account, you will need to fill in all the required information (noted in red and with a \*).

| Login (up to 50 chars) '              | •                      |                                   |       |                           |                          |
|---------------------------------------|------------------------|-----------------------------------|-------|---------------------------|--------------------------|
| Password (up to 50 cha                | ars) *                 |                                   |       |                           |                          |
| Re-Type to Confirm                    |                        |                                   |       |                           |                          |
| <ul> <li>Household Prima</li> </ul>   | ary Person Information |                                   |       |                           |                          |
| First Name *                          |                        | Last Name *                       |       | Category                  | Resident                 |
| Address Line 1 *                      |                        | Address Line 2 (Apt #)            |       | Gender *                  | Please Select A Gender 🔻 |
| City *                                | Albuquerque            | State *                           | NM •  | Zip Code                  |                          |
| Country                               | Select A Country 🔻     | Phone #1 *                        | 505   | Phone #1 Extension        |                          |
| Phone #1 Type                         | Select A Phone Type 🔻  | Phone #2                          | 505   | Phone #2 Extension        |                          |
| Phone #2 Type                         | Select A Phone Type 🔻  | Email #1 *                        |       | Confirm Email *           |                          |
| Birthday *                            |                        | Authorize Contact(s) Via<br>Email | Yes 🔻 | Participate in Promotions | Yes 🔻                    |
| <ul> <li>Additional Family</li> </ul> | y Member               |                                   |       |                           |                          |
| Add New Member                        |                        |                                   |       |                           |                          |
| <ul> <li>Emergency Conta</li> </ul>   | acts                   |                                   | -     | -                         | _                        |
| Add New Contact                       |                        |                                   |       |                           |                          |
| Save                                  |                        |                                   |       |                           |                          |

If you have additional family members (spouses, partners, children, etc.) or emergency contacts (spouses, relatives, etc.) to include in their household, you can add them at the bottom by selecting **Add New Member** or **Add New Contact** in their respective locations.

After you have entered all your information, click Save and you will now have a RecTrac household!

If you are signing up for a household *after* you have found items that you want to purchase, you will be directed to a "WebTrac Login" screen which will give you the option to create an account and proceed with the transaction.

| Username *            | astuart                                                                                                    |  |
|-----------------------|----------------------------------------------------------------------------------------------------|--|
| Password *            | ••••••                                                                                                    |  |
| f you have an account | with us, but you've forgotten your username, please click here.                                                                    |  |
| f you have an account | with us, but you've forgotten your username, please click here.<br>with us, but you've forgotten your password, please click here. |  |